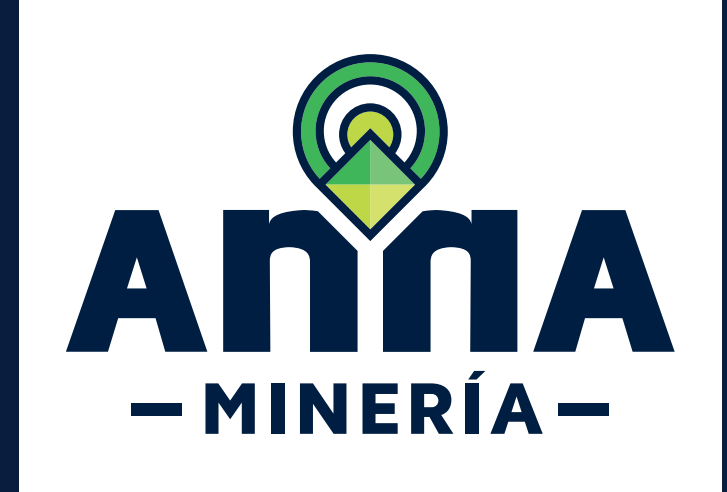

# **GUÍA DE APOYO** ADMINISTRAR

panel de control

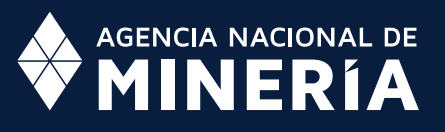

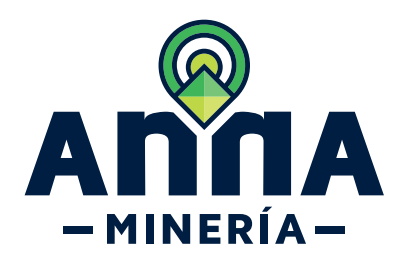

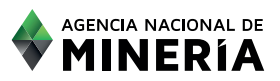

## Guía de Apoyo Acceso de usuario <u>Administrar el panel de control</u>

#### Guía de Apoyo

Esta guía ayuda al solicitante a entender el objetivo de las funciones. La guía proviene instrucciones a seguir paso a paso para ejecutar la función.

#### **Requisitos Previos**

✓ El usuario tiene una cuenta activa.

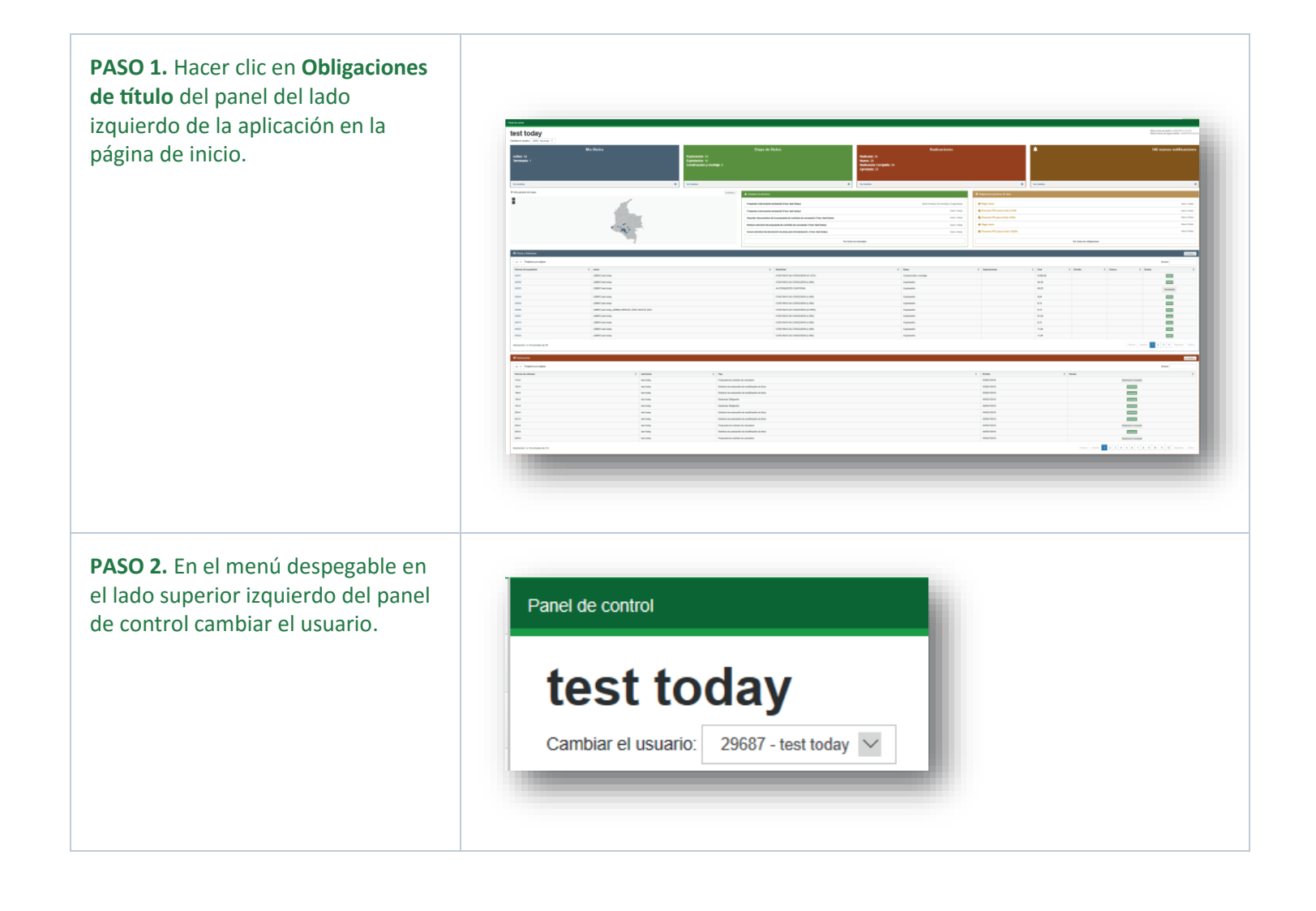

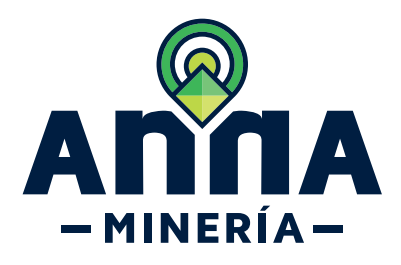

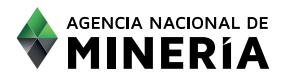

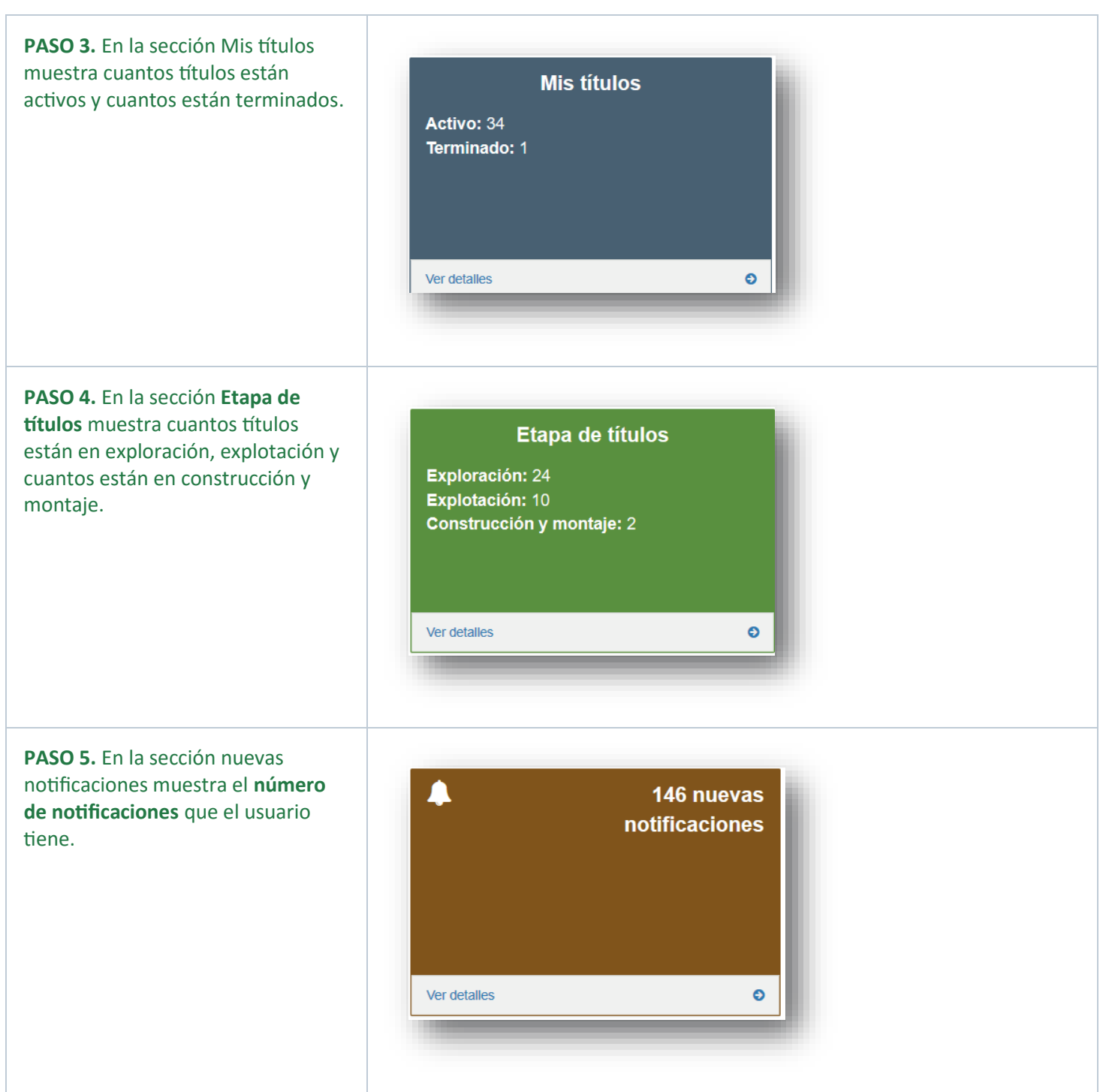

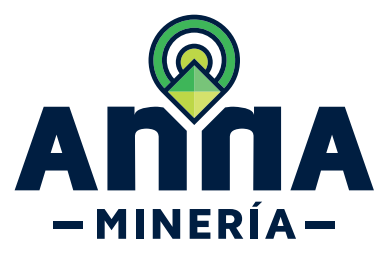

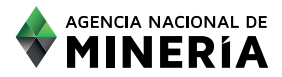

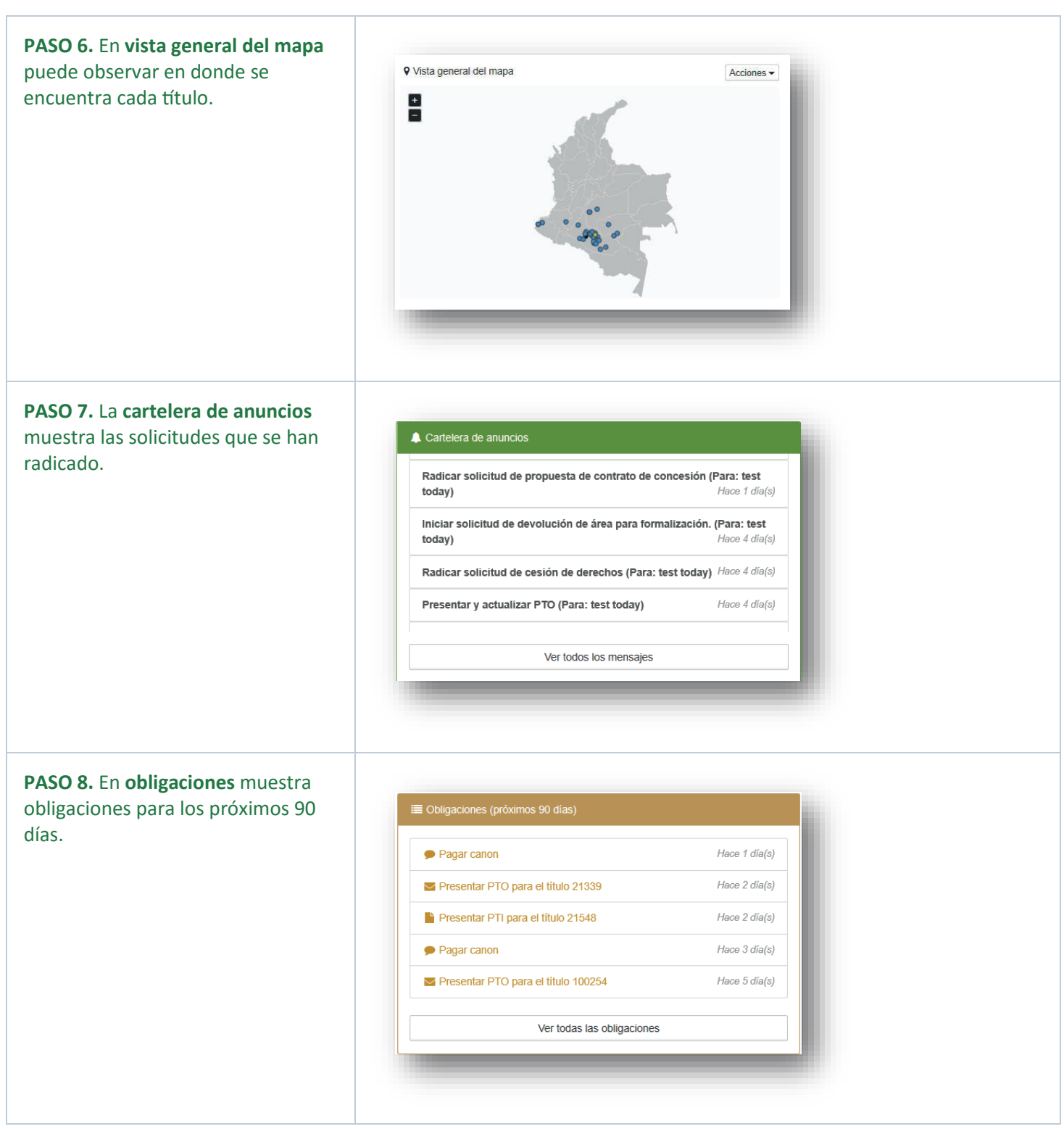

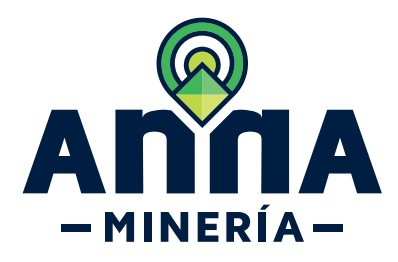

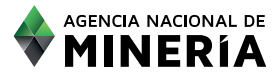

PASO 9. En la sección Títulos y Solicitudes en el panel de control podrá ver sus títulos y solicitudes, con el número de expediente, titulares, la modalidad, etapa, departamento, área, fecha que fue emitida y fecha que caduca y el estado del título o solicitud.

| .0 v Registros por pág   | ina -                                               |                                |                        |                |          |           | Buscar   |           |
|--------------------------|-----------------------------------------------------|--------------------------------|------------------------|----------------|----------|-----------|----------|-----------|
| Rimero de expediente 🛛 I | titular 1                                           | Modelided I                    | Etepe I                | Departamento I | Area I   | Emitida I | Caduca 1 | Estado 1  |
| 0001                     | (29687) test today                                  | CONTRATO DE CONCESION (D 1275) | Construcción y montaje |                | 9.999,46 |           |          | Active    |
| 0002                     | (29687) test today                                  | CONTRATO DE CONCESION (L 685)  | Explotación            |                | 55,38    |           |          | Adivo     |
| 0003                     | (29687) test today                                  | AUTORIZACION TEMPORAL          | Exploración            |                | 49,23    |           |          | Terminado |
| 0004                     | (29687) test today                                  | CONTRATO DE CONCESION (L 685)  | Exploración            |                | 9,84     |           |          | Activo    |
| 0005                     | (29687) test today                                  | CONTRATO DE CONCESION (L 685)  | Exploración            |                | 6,15     |           |          | Active    |
| 0006                     | (29687) test today, (29689) XMSCZE JOSE PACIFIC GEO | CONTRATO DE CONCESION (D 2555) | Exploración            |                | 6,15     |           |          | Activo    |
| 0007                     | (29687) test today                                  | CONTRATO DE CONCESION (L 685)  | Exploración            |                | 81,22    |           |          | Activo    |
| 0010                     | (29687) test today                                  | CONTRATO DE CONCESION (L 685)  | Explotación            |                | 6,15     |           |          | Active    |
| 0033                     | (29687) test today                                  | CONTRATO DE CONCESION (L 685)  | Exploración            |                | 11,06    |           |          | Activo    |
| 0034                     | (29687) test today                                  | CONTRATO DE CONCESION (L 685)  | Exploración            |                | 11,06    |           |          | Adhio     |

PASO 10. En la sección Radicaciones muestra las solicitudes que fueron radicadas, muestra el número de radicado, solicitante, tipo, fecha que fue radicada, y el estado de la solicitud.

| -úmero de radicado | Solicitante | I Tipo I                                          | Emitida 1   | Estado I            |
|--------------------|-------------|---------------------------------------------------|-------------|---------------------|
| 15-0               | test today  | Propuesta de contrato de concesion                | 03/SEP/2019 | Radicación Completa |
| 93-0               | test today  | Solicitud de evaluación de modificación de líbulo | 03/SEP/2019 | Aprobada            |
| 94-0               | test today  | Solicitud de evaluación de modificación de lítulo | 03/SEP/2019 | Agrobada            |
| 95-0               | test today  | Gestionar Obligación                              | 04/SEPi2019 | Aprobada            |
| 97-0               | test today  | Gestionar Obligación                              | 04/SEP/2019 | Aprobada            |
| 00-0               | test today  | Solicitud de evaluación de modificación de título | 04/SEP/2019 | Aprobado            |
| 01-0               | test today  | Solicitud de evaluación de modificación de título | 04/SEP/2019 | Aprobado            |
| 02-0               | test today  | Propuesta de contrato de concesion                | 04/SEPi2019 | Radicación Completa |
| 03-0               | test today  | Solicitud de evaluación de modificación de título | 04/SEP/2019 | Aprobada            |
| .04-0              | test today  | Propuesta de contrato de concesion                | 04/SEP(2019 | Radicación Completa |

### ¡Felicidades has completado Administrar el panel de control!

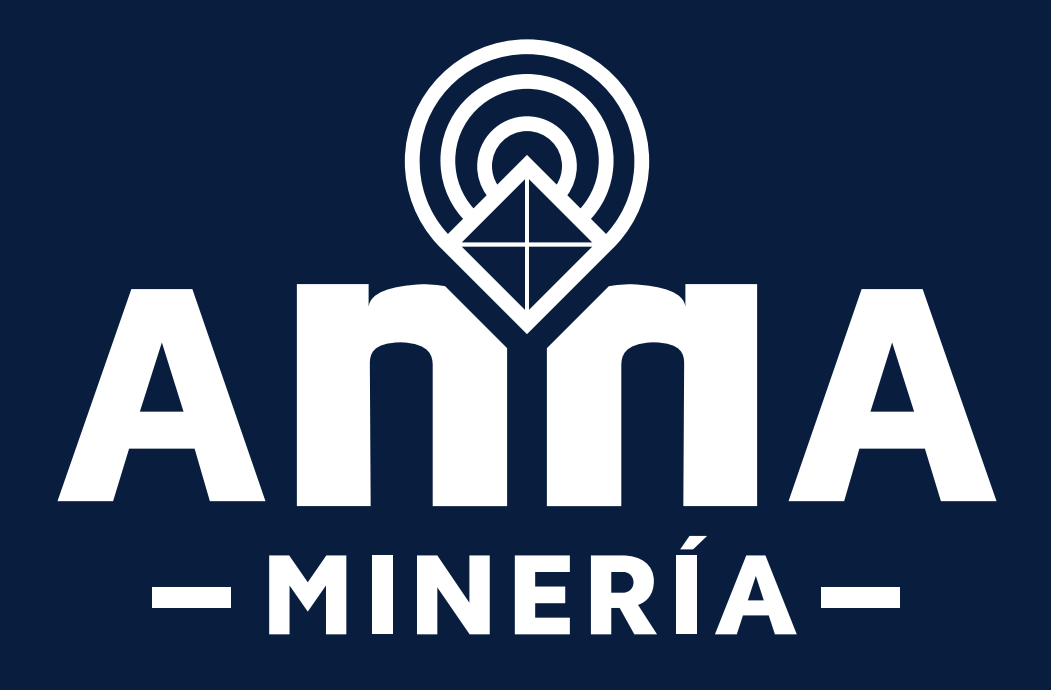